# **Strategy - General**

## **Video Tutorial**

🕰 24/03/2016 General - L'area di lavoro 11:31 🚺

## Clicca qui per vedere altri Video di Iceberg

## ll menù

La sezione General racchiude in un'unica finestra tutti i comandi per creare, modifica ed interagire con la propria Strategy, vediamo di seguito il dettaglio dei comandi disponibili.

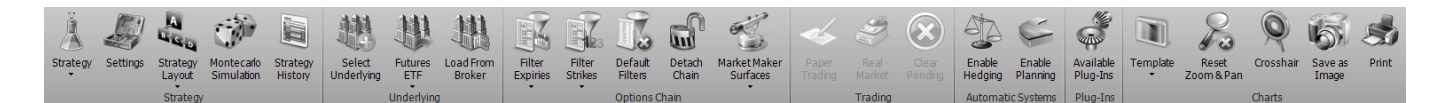

## Strategy

| Strategy                 | apre il sottomenu Strategy                                                       |
|--------------------------|----------------------------------------------------------------------------------|
| New Strategy             | permette di creare una nuova Strategy                                            |
| Open Strategy            | permette di aprire una Strategy precedentemente salvata                          |
| Save Strategy            | permette di salvare la Strategy attualmente in uso                               |
| Clone Strategy           | permette di creare una copia della Strategy attualmente in uso                   |
| Settings                 | apre la finestra Strategy Settings per le impostazioni della strategia           |
| Montecarlo<br>Simulation | permette di avviare la Simulazione Montecarlo con i parametri della<br>strategia |

| Strategy | Strategy<br>History | Y | permette di avviare la Strategy History per vedere l'evoluzione della<br>strategia dalla messa a mercato |
|----------|---------------------|---|----------------------------------------------------------------------------------------------------|
|----------|---------------------|---|----------------------------------------------------------------------------------------------------|

## Underlying

| Select<br>Underlying | permette di scegliere il sottostante sul quale creare la Strategy                                                                                                    |
|----------------------|----------------------------------------------------------------------------------------------------|
| Futures<br>ETF       | permette aggiungere i futures del sottostante alla Strategy o degli ETF. Affinchè gli ETF<br>possano essere aggiunti tramite questo comando, in Symbol Manager devono essere<br>codificati con "ETF - Index Hedge" |
| Load From<br>Broker  | permette di caricare le posizione (opzioni ed eventualmente titoli) del sottostante<br>selezionato. Le posizioni vengono caricate direttamente dal broker al quale si è collegati                                  |

## **Options Chain**

| Filter                   | permette di filtrare le scadenze visibile sulla Chain Opzioni. Per                                                                                           |
|--------------------------|----------------------------------------------------------------------------------------------------|
| Expiries                 | maggiori sulla Chain Opzioni, clicca qui                                                                                                    |
| Filter                   | permette di filtrare gli strike visibile sulla Chain Opzioni. Per maggiori                                                                                   |
| Strikes                  | sulla Chain Opzioni, clicca qui                                                                                                    |
| Default                  | permette di annullare le modifiche ai filtri di scadenze e/o strikes e                                                                                       |
| Filters                  | tornare alla visualizzazione di default                                                                                                    |
| Detach<br>Chain          | permette di aprire una copia della Chain Opzioni in una finestra<br>separata più grande con la possibilità di vedere tutte le proprietà di<br>ogni strike    |
| Market Maker<br>Surfaces | apre il sottomenù Market Maker Surfaces il tool che permette<br>l'elaborazione delle superfici di volatilità sulle quelli sono calcolati i<br>prezzi teorici |

| Edit/Acquire Surfaces | permette di avviare la finestra Market Maker Surfaces per il<br>sottostante selezionato acquisendo l'attuale superficie di volatilità dal<br>mercato |
|-----------------------|----------------------------------------------------------------------------------------------------|
| Open Surface          | permette di avviare la finestra Market Maker Surfaces per il<br>sottostante selezionato ed utilizzare una superficie precedentemente<br>salvata      |
| Save Sarface          | permette di salvare la superficie attuale per poterla utilizzare in futuro                                                                           |

Per maggiori sulla Chain Opzioni, clicca qui

## Trading

| Paper        | permette di eseguire gli ordini in Paper Trading. Per maggiori informazioni sulle modalità di             |
|--------------|----------------------------------------------------------------------------------------------------|
| Trading      | esecuzione degli ordini con Iceberg, clicca qui                                                           |
| Real         | permette di eseguire gli ordini in <mark>Real Market</mark> . Per maggiori informazioni sulle modalità di |
| Market       | esecuzione degli ordini con Iceberg, clicca qui                                                           |
| Clear<br>All | permette di annullare l'esecuzione degli ordini                                                           |

## **Automatic Systems**

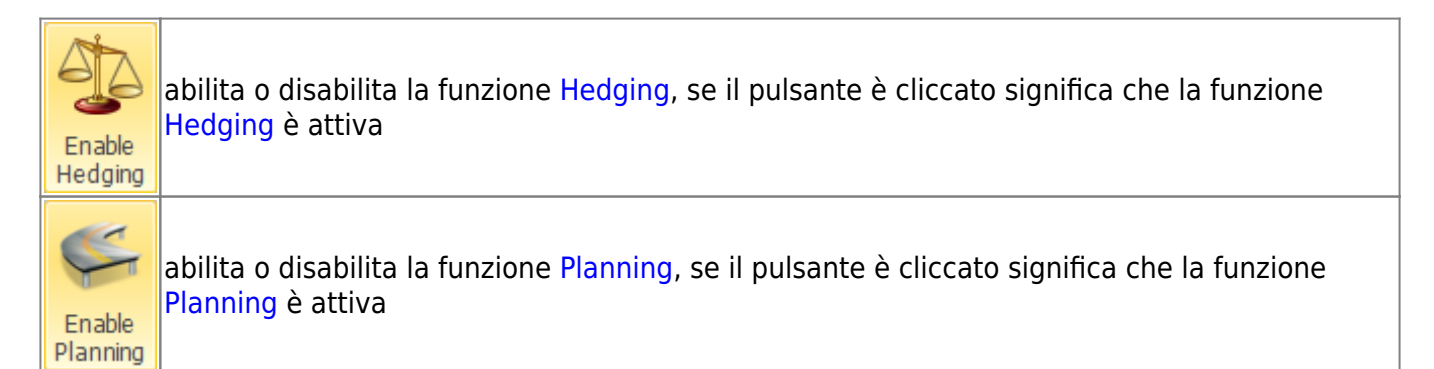

## Charts

| Template      | apre il sottomenu Template                                                                                   |
|---------------|----------------------------------------------------------------------------------------------------|
| Load Template | permette di salvare il template del Payoff attualmente in uso. Il template è<br>la configurazione del Payoff |

| Save Template       | permette di caricare templates precedentemente salvati ed applicarli al<br>Payoff attualmente in uso                                                                                        |
|---------------------|----------------------------------------------------------------------------------------------------|
| Save as Default     | permette di salvare il template attuale come default per i successivi Payoff                                                                                                    |
| Reset<br>Zoom & Pan | permette di effettuare il reset dello zoom e tornare quindi alla<br>visualizzazione originale                                                                                               |
| Cross Hair          | permette di abilitare o disabilitare il Crosshair per il Payoff                                                                                                    |
| Save as<br>Image    | permette di salvare il Payoff della Strategy attualmente in uso in formato<br>immagine (*.png). L'immagine verrà salvata nella cartella Immagini di<br>beeTrader, nei Documenti dell'utente |
| Print               | permette di stampare il Payoff della Strategy attualmente in uso. Funzione<br>disponibile se sul pc in uso è presente una stampante                                                         |

## Come leggere la scheda General

La scheda è suddivisa in 5 macroaree che andremo a descrivere brevemente in questo capitolo. Per ogni sezione è presente una pagina apposita del manuale con una descrizione più dettagliata, ponendo particolare attenzione a tutte le funzioni disponibili dal menù accessibile con il tasto destro del mouse.

| <b>The second</b>                   | Net Result<br>€ 88,38                                                                                    | At Now<br>€ 68,38                                                                                                    | Realized<br>€ 0,00                                                                                                    | Equity<br>E 0,00                                                                                                    | Net Result %<br>23.52 1                                                                                                    | Max Prof<br>6 € 375,                                                                                                    | 18 Na<br>,75 <b>4</b>                                                     | ax Risk<br>124,25                                                        | % Down<br>9.                                                                                             | BEP %                                                                                         | ip BEP<br>1.63 %                                                           | Days to Exp                                                                                                    | irius 🖬 344                                                                                                    | ed Days<br>(                                                                                                 | Delta                                                                                                    | Gamma<br>04 -€ 36,8                                                                                                    | Theta<br>8 € 0,30                                                                      | Veg                                                                                     | a Ki<br>85 €1                                                                                             | ha Del<br>12,72                                                                                       | ta 1%<br>≪ 4,29                                                                                    | Broker C                                                 | iosts I<br>E 0,00                                                                                                    | Margin (Th<br>€1.3                                                                                                    | 1607.)<br>304,48                                                                 | VaR<br>€ 18,00                                                                                          |                                                                                                    |                                                             |                                           |
|-------------------------------------|----------------------------------------------------------------------------------------------------|----------------------------------------------------------------------------------------------------|----------------------------------------------------------------------------------------------------|----------------------------------------------------------------------------------------------------|----------------------------------------------------------------------------------------------------|----------------------------------------------------------------------------------------------------|---------------------------------------------------------------------------|--------------------------------------------------------------------------|----------------------------------------------------------------------------------------------------|-----------------------------------------------------------------------------------------------|----------------------------------------------------------------------------|----------------------------------------------------------------------------------------------------|----------------------------------------------------------------------------------------------------|----------------------------------------------------------------------------------------------------|----------------------------------------------------------------------------------------------------|----------------------------------------------------------------------------------------------------|----------------------------------------------------------------------------------------|-----------------------------------------------------------------------------------------|----------------------------------------------------------------------------------------------------|----------------------------------------------------------------------------------------------------|----------------------------------------------------------------------------------------------------|----------------------------------------------------------|----------------------------------------------------------------------------------------------------|----------------------------------------------------------------------------------------------------|----------------------------------------------------------------------------------|----------------------------------------------------------------------------------------------------|----------------------------------------------------------------------------------------------------|-------------------------------------------------------------|-------------------------------------------|
| ð                                   | Logs Off                                                                                                 | ler Manager                                                                                                    | Trades                                                                                                    | Alerts                                                                                                    |                                                                                                    |                                                                                                    |                                                                           |                                                                          |                                                                                                    |                                                                                               |                                                                            |                                                                                                    |                                                                                                    | Payoff                                                                                                    | Vertica                                                                                                    | Greeks                                                                                                    | History                                                                                |                                                                                         |                                                                                                    |                                                                                                    |                                                                                                    |                                                          |                                                                                                    |                                                                                                    |                                                                                  |                                                                                                    |                                                                                                    |                                                             | 3                                         |
| arts.                               |                                                                                                    |                                                                                                    |                                                                                                    |                                                                                                    | loneyness: U                                                                                                    | inderlying w                                                                                                    | nth Divi                                                                  | dends -                                                                  | Eni SpA                                                                                                  |                                                                                               |                                                                            |                                                                                                    |                                                                                                    |                                                                                                    |                                                                                                    |                                                                                                    |                                                                                        |                                                                                         |                                                                                                    | t Expiry                                                                                              | - AL NO                                                                                            | w / Not I                                                | lesult                                                                                                    |                                                                                                    |                                                                                  |                                                                                                    |                                                                                                    |                                                             |                                           |
| 0                                   |                                                                                                    | Name                                                                                                    | Symb<br>Type                                                                                                    | <sup>al</sup> Strike                                                                                                    | 2 Expiry                                                                                                    | Partfal<br>Qty                                                                                                    | lio -                                                                     | Bd                                                                       | Ask                                                                                                    | Last                                                                                          | Arg.<br>Price                                                              | Implied<br>Vol. %                                                                                                    | Delta A                                                                                                    |                                                                                                    |                                                                                                    |                                                                                                    |                                                                                        |                                                                                         | _                                                                                                    |                                                                                                    | _                                                                                                  | _                                                        |                                                                                                    |                                                                                                    |                                                                                  |                                                                                                    | F 40                                                                                                    | 90                                                          |                                           |
| action of                           | E Eni Spi                                                                                                |                                                                                                    | Stock                                                                                                    |                                                                                                    |                                                                                                    |                                                                                                    |                                                                           |                                                                          | 14.05                                                                                                    | 14.04                                                                                         | 0.00                                                                       |                                                                                                    |                                                                                                    |                                                                                                    |                                                                                                    |                                                                                                    |                                                                                        |                                                                                         | /                                                                                                    |                                                                                                    |                                                                                                    |                                                          |                                                                                                    |                                                                                                    |                                                                                  |                                                                                                    | -39                                                                                                    | 50                                                          |                                           |
| F                                   | E Put @ 1                                                                                                | 3.5 2018-06                                                                                                    | IS PUT                                                                                                    |                                                                                                    | 5 2018-06-1                                                                                                    |                                                                                                    |                                                                           | .5430                                                                    | 0.6245                                                                                                   | 0.5800                                                                                        | 0.5950                                                                     |                                                                                                    | -0.368                                                                                                    |                                                                                                    |                                                                                                    |                                                                                                    |                                                                                        | 1                                                                                       |                                                                                                    |                                                                                                    |                                                                                                    |                                                          | 1                                                                                                    |                                                                                                    |                                                                                  |                                                                                                    | -30                                                                                                    | 30<br>50                                                    |                                           |
| 6                                   | 2 Cil 0 1                                                                                                | 4.5 2018-06-                                                                                                    | 15 CALL                                                                                                    |                                                                                                    | 5 2018-06-1                                                                                                    |                                                                                                    |                                                                           | .3410                                                                    | 0.4250                                                                                                   | 0.3940                                                                                        | 0.4250                                                                     |                                                                                                    | 0.398                                                                                                    |                                                                                                    |                                                                                                    |                                                                                                    |                                                                                        | /                                                                                       |                                                                                                    |                                                                                                    | 2                                                                                                  |                                                          |                                                                                                    |                                                                                                    |                                                                                  |                                                                                                    | -20                                                                                                    | 00                                                          |                                           |
| Ne la                               | 🖬 Put 🛛 1                                                                                                | 2.5 2018-06                                                                                                    | -15 PUT                                                                                                    |                                                                                                    | 5 2018-06-1                                                                                                    |                                                                                                    |                                                                           |                                                                          | 0.2905                                                                                                   | 0.2560                                                                                        | 0.1560                                                                     | 0 22.480                                                                                                    |                                                                                                    |                                                                                                    |                                                                                                    |                                                                                                    |                                                                                        | /                                                                                       |                                                                                                    |                                                                                                    | 5                                                                                                  |                                                          |                                                                                                    | $\mathbf{i}$                                                                                                    |                                                                                  |                                                                                                    | -15                                                                                                    | 50                                                          |                                           |
|                                     | Z GI01                                                                                                   | 5.5 2018-06-                                                                                                    | 15 CALL                                                                                                    |                                                                                                    | 5 2018-06-1                                                                                                    |                                                                                                    |                                                                           |                                                                          | 0.1515                                                                                                   | 0.1425                                                                                        | 0.1125                                                                     | 0 14.897                                                                                                    |                                                                                                    |                                                                                                    |                                                                                                    |                                                                                                    |                                                                                        |                                                                                         |                                                                                                    |                                                                                                    | _                                                                                                  |                                                          |                                                                                                    |                                                                                                    |                                                                                  |                                                                                                    | -10                                                                                                    | )0                                                          |                                           |
| Ň                                   |                                                                                                    |                                                                                                    |                                                                                                    |                                                                                                    |                                                                                                    |                                                                                                    |                                                                           |                                                                          |                                                                                                    |                                                                                               |                                                                            |                                                                                                    |                                                                                                    |                                                                                                    |                                                                                                    |                                                                                                    | $\overline{V}$                                                                         |                                                                                         |                                                                                                    |                                                                                                    |                                                                                                    |                                                          |                                                                                                    |                                                                                                    |                                                                                  |                                                                                                    | -50                                                                                                    | ,                                                           |                                           |
| 11                                  |                                                                                                    |                                                                                                    |                                                                                                    |                                                                                                    |                                                                                                    | -                                                                                                    |                                                                           |                                                                          |                                                                                                    |                                                                                               |                                                                            |                                                                                                    |                                                                                                    |                                                                                                    |                                                                                                    | /                                                                                                    |                                                                                        |                                                                                         |                                                                                                    |                                                                                                    |                                                                                                    |                                                          |                                                                                                    |                                                                                                    | N                                                                                |                                                                                                    |                                                                                                    | ю.                                                          |                                           |
| Why                                 |                                                                                                    |                                                                                                    |                                                                                                    |                                                                                                    |                                                                                                    |                                                                                                    |                                                                           |                                                                          |                                                                                                    |                                                                                               |                                                                            |                                                                                                    |                                                                                                    |                                                                                                    |                                                                                                    |                                                                                                    |                                                                                        |                                                                                         |                                                                                                    |                                                                                                    |                                                                                                    |                                                          |                                                                                                    |                                                                                                    |                                                                                  | <hr/>                                                                                                   | 10                                                                                                    | 00                                                          |                                           |
|                                     |                                                                                                    |                                                                                                    |                                                                                                    |                                                                                                    |                                                                                                    |                                                                                                    |                                                                           |                                                                          |                                                                                                    |                                                                                               |                                                                            |                                                                                                    |                                                                                                    |                                                                                                    | beeTre                                                                                                    | der 🛞                                                                                                    |                                                                                        |                                                                                         |                                                                                                    |                                                                                                    |                                                                                                    |                                                          |                                                                                                    |                                                                                                    |                                                                                  |                                                                                                    | 19                                                                                                    | 50                                                          |                                           |
| -21                                 |                                                                                                    |                                                                                                    |                                                                                                    |                                                                                                    |                                                                                                    |                                                                                                    |                                                                           |                                                                          |                                                                                                    |                                                                                               |                                                                            |                                                                                                    |                                                                                                    |                                                                                                    |                                                                                                    |                                                                                                    |                                                                                        | -                                                                                       |                                                                                                    |                                                                                                    | -                                                                                                  |                                                          |                                                                                                    |                                                                                                    |                                                                                  |                                                                                                    | L _2                                                                                                    | 100                                                         |                                           |
| 3                                   |                                                                                                    |                                                                                                    |                                                                                                    |                                                                                                    |                                                                                                    |                                                                                                    |                                                                           |                                                                          |                                                                                                    |                                                                                               |                                                                            |                                                                                                    |                                                                                                    | 11                                                                                                    | .08                                                                                                    |                                                                                                    | 12.08                                                                                  |                                                                                         |                                                                                                    | 1                                                                                                    | 14.04                                                                                              |                                                          |                                                                                                    | 14.08                                                                                                    |                                                                                  |                                                                                                    | 15.08                                                                                                    |                                                             |                                           |
| Analy                               |                                                                                                    | _                                                                                                    | _                                                                                                    | _                                                                                                    | _                                                                                                    | _                                                                                                    |                                                                           | _                                                                        | _                                                                                                    | _                                                                                             | _                                                                          | _                                                                                                    |                                                                                                    | 11                                                                                                    | ,98                                                                                                    |                                                                                                    | 12,98                                                                                  | 5                                                                                       |                                                                                                    |                                                                                                    | 14,04                                                                                              |                                                          |                                                                                                    | 14,98                                                                                                    |                                                                                  |                                                                                                    | 15,98                                                                                                    |                                                             | l                                         |
| Analy C                             | T                                                                                                    | eoretical Pric                                                                                                    |                                                                                                    | Reference                                                                                                    |                                                                                                    | Expired                                                                                                    |                                                                           |                                                                          | Pending                                                                                                  | Orders                                                                                        |                                                                            | keal & Paper                                                                                                    | ×                                                                                                    | 11<br>This Po                                                                                                | ,98<br>int 12.1                                                                                                    | ,                                                                                                    | 12,98<br>D                                                                             | s<br>istance                                                                            |                                                                                                    |                                                                                                    | 14,04<br>At                                                                                        | Expiry -                                                 |                                                                                                    | 14,98                                                                                                    |                                                                                  | tt Naw 6                                                                                                | <b>15,98</b><br>i 26,33                                                                                                    |                                                             |                                           |
| tedang hruly                        | The ROI                                                                                                  | reoretical Pric<br>Time<br>Value                                                                                                    | tes -<br>Bid/Ask A<br>Hits H                                                                                           | <i>Rafarenci</i><br>sk B<br>its Hi                                                                                         | e<br>d Vega                                                                                                    | Expired<br>Theta                                                                                                    | Deta                                                                      | Vol.                                                                     | Pending<br>Bid                                                                                           | Orders<br>Ask                                                                                 | - Qa                                                                       | keal & Paper                                                                                                    | X<br>Expiry<br>Strike                                                                                                    | 11<br>This Po<br>-                                                                                           | ,98<br>int 12.1<br>Qty 4                                                                                                    | р<br>• 84                                                                                                    | 12,98<br>Di<br>Ask                                                                     | s<br>Istance<br>Vol.<br>96                                                              | -13.24 9<br>Deta                                                                                          | 1<br>6<br>Theta                                                                                       | At<br>Vega                                                                                         | Expiry<br>Bid<br>Hits                                    | € 124,25<br>Ask<br>Hits                                                                                                | 14,98<br>Bid/Ask<br>Hits                                                                                                | ROI                                                                              | tt Now 6                                                                                                | 15,98<br>i 26,33<br>Time<br>Value                                                                                                    | Add                                                         | R                                         |
| Hedding Analy                       | Chain ROI                                                                                                | reoretical Pric<br>Time<br>Value                                                                                                    | ees Bid/Ack A<br>Hits H                                                                                                | <i>Reference</i><br>sk Bi<br>its Hi                                                                                        | e<br>d Vega                                                                                                    | Expired<br>Theta                                                                                                    | Deta                                                                      | Vol.                                                                     | Pending<br>Bid                                                                                           | Orders<br>Ask                                                                                 | - Qa                                                                       | Real & Paper                                                                                                    | Expiny<br>Strike<br>18-00-15 (109                                                                                          | 11<br>This Po<br>-                                                                                           | 98<br>int 12.1<br>Qty 4<br>B:1<br>S:1                                                                                         | e Bid                                                                                                    | 12,94<br>Di<br>Ask                                                                     | s<br>Istance<br>Viel.<br>96                                                             | -13.24 9<br>Deta                                                                                          | 1<br>Theta                                                                                            | At<br>Vega                                                                                         | Bid<br>Hits                                              | € 124,25<br>Ask<br>Hits                                                                                                | 14,98<br>Bid/Ack<br>Hits                                                                                                | ROI<br>%                                                                         | tt Now 6<br>BEP<br>%                                                                                    | 15,98<br>i 26,33<br>Time<br>Value                                                                                                    | Add                                                         | RT                                        |
| mero Heddino Mudis                  | Chain ROI                                                                                                | eoretical Pric<br>Time<br>Value<br>€ 2,86                                                                                                    | es ·                                                                                                    | Auferenci<br>sk Bi<br>its Hi<br>0                                                                                          | d<br>S Vega<br>0 0,0032                                                                                                    | Expired<br>Theta                                                                                                    | Deta                                                                      | Vol.<br>%                                                                | Pending<br>Bid                                                                                           | Orders<br>Ask<br>2.0385                                                                       | - Qt                                                                       | Real & Paper<br>/ +<br>1 20<br>0 +                                                                                                    | Expiry<br>Strike<br>18-06-15 (109<br>14.04<br>12                                                                           | 11<br>This Pa<br>-<br>)<br>-                                                                                 | 98<br>int 12.1<br>Qty 1<br>B:1<br>S:1<br>0 4                                                                                  | Bid<br>0.0031                                                                                                    | 12,9<br>Di<br>Ask<br>0.0031                                                            | s<br>Istance<br>Viel.<br>96                                                             | -13.24 9<br>Deta                                                                                          | 1<br>Theta<br>-0,0003                                                                                 | At<br>Vega<br>0,0097                                                                               | Expiry<br>Bid<br>Hits                                    | € 124,25<br>Ask<br>Hits<br>0                                                                                           | 14,98<br>Bid/Ack<br>Hits<br>0                                                                                           | ,<br>ROI<br>%                                                                    | 85 Now 6                                                                                                | 15,98<br>i 26,33<br>Time<br>Value<br>€ 1,57                                                                                            | Add +                                                       | R                                         |
| Planting Hedging Analy              | Chan R01<br>%                                                                                            | eoretical Pric<br>Time<br>Value<br>€ 2,86<br>€ 6,02                                                                                           | es Bid/Ack A<br>Hits H                                                                                                 | Merferenci<br>sk B<br>its Hi<br>0<br>0                                                                                     | e Vega<br>0 0,0032<br>0 0,0134                                                                                                    | Expired<br>Theta<br>-0,0001<br>-0,0004                                                                                               | Deta<br>1<br>0,98                                                         | Vol.<br>%<br>7,4<br>8,5                                                  | Pending<br>Bid<br>2.0385<br>1.5520                                                                       | 2.0385<br>1.5520                                                                              | - Qn<br>- 8<br>-                                                           | Real & Paper<br>( + 20<br>1 20<br>0 + 0<br>0 +                                                                                                    | Expiry<br>Strike<br>18-00-15 (109<br>14.04<br>12<br>12.5                                                                   | 11<br>This Po<br>-<br>-<br>-                                                                                 | 98<br>int 12.1<br>Qty 1<br>B:1<br>S:1<br>0 4<br>1 4                                                                           | <ul> <li>Bid</li> <li>0.0031</li> <li>0.2300</li> </ul>                                                                                                    | 0.0031<br>0.2905                                                                       | s<br>stance<br>Vol.<br>%<br>10<br>22,5                                                  | -13.24 9<br>Deta<br>-0,01                                                                                 | 1<br>Theta<br>-0,0003<br>-0,0021                                                                      | At<br>Vega<br>0,0097<br>0,032                                                                      | Expiry<br>Bid<br>Hits<br>0                               | E 124,25<br>Ask<br>Hits<br>0                                                                                           | 14,98<br>Bid/Ask<br>Hits<br>0                                                                                           | ROI<br>%<br>0,03<br>2,06                                                         | 85 Now 6<br>869<br>%<br>-14,55<br>-12,82                                                                | 15,98<br>i 26,33<br>Time<br>Value<br>€ 1,57<br>€ 130,11                                                                                | Add<br>+                                                    | BT St St                                  |
| Planting Hedging Analy              | Chan <sup>ROI</sup><br>+<br>- 0,05<br>- 0,1<br>- 0,42                                                    | eoretical Pric<br>Time<br>Value<br>€ 2,86<br>€ 6,02<br>€ 27,50                                                                                | Ces ·                                                                                                    | Mafarenco<br>sk Bi<br>its Hi<br>0<br>0<br>0                                                                                | e Vega<br>0 0,0032<br>0 0,0134<br>0 0,0261                                                                                                    | Expired<br>Theta<br>-0,0001<br>-0,0004<br>-0,0008                                                                                    | Deta<br>1<br>0,98<br>0,89                                                 | Vol.<br>%<br>7,4<br>8,5<br>9,5                                           | Pending<br>Bid<br>2.0385<br>1.5520<br>1.0950                                                             | Orders<br>Ask<br>2.0385<br>1.5520<br>1.0950                                                   | - Qa<br>- 8<br>-                                                           | Real & Paper<br>1 + 20<br>1 + 20<br>0 + 4<br>0 + 4                                                                                                    | Expiry<br>Strike<br>18-06-15 (169<br>14.04<br>12<br>12.5<br>13                                                             | 11<br>This Po<br>-<br>-<br>-                                                                                 | 98<br>int 12.1<br>Qty 1<br>Bi1<br>Si1<br>0 4<br>1 4<br>0 4                                                                    | <ul> <li>Bid</li> <li>0.0031</li> <li>0.2300</li> <li>0.0590</li> </ul>                                                                                                 | 0.0031<br>0.2905<br>0.1590                                                             | stance<br>Vol.<br>%<br>10<br>22,5<br>10                                                 | -13.24 1<br>Delta<br>-0,01<br>-0,2<br>-0,12                                                               | 1<br>Theta<br>-0,0003<br>-0,0021<br>-0,0008                                                           | At<br>Vega<br>0,0397<br>0,0271                                                                     | Bid<br>Hits<br>0<br>0                                    | 46 124,25<br>Ask<br>Hits<br>0<br>0                                                                                     | 14,98<br>Bid/Ack<br>Hits<br>0<br>0<br>0                                                                                 | ROI<br>0,03<br>2,08<br>0,45                                                      | BEP<br>%6<br>-14,55<br>-12,82<br>-7,83                                                                  | 15,98<br>i 26,33<br>Time<br>Value<br>€ 1,57<br>€ 130,11<br>€ 29,52                                                                     | Add<br>+<br>+                                               | RT St St St                               |
| dity Plantero Hedding Analy         | Chain <sup>ROI</sup><br>9<br>0,05<br>0,1<br>0,42<br>7,18                                                 | eoretical Pric<br>Time<br>Value<br>€ 2,86<br>€ 6,02<br>€ 27,50<br>€ 79,96                                                                     | Ces ·                                                                                                    | Reference<br>sk B<br>its He<br>0<br>0<br>0                                                                                 | e Vega<br>0 0,0032<br>0 0,0134<br>0 0,0263<br>0 0,0345                                                                                                    | Expired<br>Theta<br>-0,0001<br>-0,0004<br>-0,0008<br>-0,001                                                                          | Deta<br>1<br>0,98<br>0,89<br>0,74                                         | Vol.<br>%<br>7,4<br>8,5<br>9,5<br>9,7                                    | Pending<br>Bid<br>2.0385<br>1.5520<br>1.0050<br>0.7000                                                   | 2.0385<br>1.5520<br>1.0950<br>0.7000                                                          | • Qn<br>• Qn<br>• •                                                        | Real & Paper<br>- + 20<br>- + 20<br>- +                                                                                                    | Expiry<br>Strike<br>18-06-15 (169<br>14.04<br>12<br>12.5<br>13<br>13-5                                                     | 11<br>This Po<br>-<br>-<br>-<br>-                                                                            | 98<br>et 12.1<br>0<br>81<br>51<br>0<br>4<br>1<br>4<br>0<br>4                                                                  | <ul> <li>Bid</li> <li>0.0031</li> <li>0.2300</li> <li>0.0500</li> <li>0.5430</li> </ul>                                                                                 | 0.0031<br>0.2905<br>0.0590<br>0.6245                                                   | stance<br>Vel.<br>%<br>10<br>22,5<br>10<br>22,2                                         | -13.24 1<br>Deta<br>-0,01<br>-0,12<br>-0,12<br>-0,37                                                      | 1<br>Theta<br>-0,0003<br>-0,0021<br>-0,0008<br>-0,0024                                                | At<br>Vega<br>0,0097<br>0,032<br>0,0271                                                            | Bid<br>Hits<br>0<br>0<br>0                               | € 124,25<br>Ack<br>Hits<br>0<br>0<br>0                                                                                 | t4,98<br>Bid/Ask<br>Hits<br>0<br>0<br>0                                                                                 | ,<br>ROI<br>%<br>0,03<br>2,08<br>0,45<br>4,32                                    | EEP<br>%<br>-14,55<br>-12,82<br>-7,83                                                                   | 15,98<br>i 26,33<br>Time<br>Value<br>€ 1,57<br>€ 130,11<br>€ 29,52<br>€ 291,90                                                         | Add<br>+<br>+<br>+                                          | RT St St St                               |
| volumity Planning Hedding Analys    | Chan <sup>ROI</sup><br>0,05<br>0,1<br>0,42<br>1,18<br>2,55                                               | eoretical Pric<br>Time<br>Value<br>€ 2,86<br>€ 6,02<br>€ 27,50<br>€ 79,96<br>€ 178,76                                                         | Ces  Bid/Agk A Hits 0 0 0 0 0 0 0 0 0 0 0 0 0 0 0 0 0 0 0                                                              | Reference<br>sk Bi<br>its Hi<br>0<br>0<br>0<br>0                                                                           | d Vega<br>0 0,0033<br>0 0,0134<br>0 0,0263<br>0 0,0345<br>0 0,0345                                                                                                    | Expired<br>Theta<br>-0,0001<br>-0,0004<br>-0,0008<br>-0,001<br>-0,0011                                                               | Deta<br>1<br>0,99<br>0,89<br>0,74<br>0,53                                 | Vol.<br>%<br>7,4<br>8,5<br>9,5<br>9,7<br>9,8                             | Pending<br>Bid<br>2.0385<br>1.5520<br>1.0950<br>0.7000<br>0.3975                                         | Orders<br>Ask<br>2.0385<br>1.5520<br>1.0950<br>0.7000<br>0.3975                               | - Qn<br>- Qn<br>                                                           | Real B: Paper           1         20           0         +           0         +           0         +           0         +           0         +           0         +           0         +           0         +           0         +           0         +           0         +                                                                                                    | Expiny<br>Stilke<br>11-roi-15 (169<br>14.04<br>12<br>12.5<br>13<br>13.5                                                    | 11<br>This Pa<br>-<br>-<br>-<br>-<br>-                                                                       | 98<br>et 12.1<br>B1<br>51<br>0 4<br>1 4<br>0 4                                                                                | <ul> <li>Bid</li> <li>0.0031</li> <li>0.2300</li> <li>0.590</li> <li>0.5430</li> <li>0.3610</li> </ul>                                                                  | 0.0031<br>0.2905<br>0.4500<br>0.4245<br>0.3610                                         | stance<br>Vol.<br>%<br>10<br>22,5<br>10<br>22,2<br>10,1                                 | -13.24<br>Deta<br>-0,01<br>-0,12<br>-0,12<br>-0,17<br>-0,47                                               | 1<br>Theta<br>-0,0003<br>-0,0008<br>-0,0008<br>-0,0008<br>-0,0001                                     | At<br>Vega<br>0,0097<br>0,032<br>0,0271<br>0,0371<br>0,0381                                        | Expiry<br>Bid<br>Hits<br>0<br>0<br>0<br>0                | € 124,25<br>Ask<br>Hits<br>0<br>0<br>0<br>0                                                                            | E4,98<br>Bid/Ack<br>Hits<br>0<br>0<br>0<br>0<br>0                                                                       | ROI<br>%<br>0,03<br>2,08<br>0,45<br>4,32<br>2,58                                 | Ht Now 6<br>BEP<br>%<br>-14,55<br>-12,82<br>-7,83<br>-8<br>-2,96                                        | 15,98<br>i 26,33<br>Time<br>Value<br>€ 1,57<br>€ 130,11<br>€ 29,52<br>€ 291,90<br>€ 180,49                                             | Add<br>+<br>+<br>+<br>+                                     | RT St St St St                            |
| voluating Planning Hodging Analysis | Chain R01<br>%<br>0,05<br>0,1<br>0,42<br>1,18<br>2,55<br>2,64                                            | eoretical Pric<br>Time<br>Value<br>€ 2,86<br>€ 6,02<br>€ 27,50<br>€ 79,98<br>€ 178,76<br>€ 191,49                                             | es Bid/Ask A<br>Hits H<br>O<br>O<br>O<br>O<br>O<br>O                                                                   | Reference<br>sk Bi<br>its Hi<br>0<br>0<br>0<br>0<br>0                                                                      | e Vega<br>0 0,0033<br>0 0,0134<br>0 0,0263<br>0 0,0345<br>0 0,0385<br>0 0,0375                                                                                                    | Expired<br>Theta<br>-0,0001<br>-0,0004<br>-0,0008<br>-0,001<br>-0,0011<br>-0,0011                                                    | Deta<br>1<br>0,98<br>0,89<br>0,74<br>0,53<br>0,4                          | Vol.<br>%<br>7,4<br>8,5<br>9,5<br>9,7<br>9,8<br>15                       | Pendag<br>Bid<br>2.0385<br>1.5520<br>1.0950<br>0.7000<br>0.3975<br>0.3410                                | 0nders<br>Ask<br>2.0385<br>1.5520<br>1.0950<br>0.7000<br>0.3975<br>0.4230                     | - Qn<br>- R<br>                                                            | Real B. Poper           1           20           1           20           4           4           4           4           4           4                                                                                                    | Expiny<br>Stike<br>11-00-15 (199<br>14.04<br>12<br>12.5<br>13<br>13.5<br>13.5<br>14.5                                      | 11<br>This Pu<br>-<br>-<br>-<br>-<br>-<br>-                                                                  | 98<br>et 12.1<br>Qty -<br>B1<br>51<br>0 4<br>0 4<br>0 4<br>0 4<br>0 4                                                         | <ul> <li>Bid</li> <li>0.0031</li> <li>0.2300</li> <li>0.590</li> <li>0.5430</li> <li>0.3610</li> <li>0.6603</li> </ul>                                                  | 12,98<br>Ask<br>0.0031<br>0.2905<br>0.0590<br>0.6245<br>0.3610<br>0.8603               | s<br>vpl.<br>%<br>10<br>22,5<br>10<br>22,2<br>10,1<br>10,1                              | -13.24 4<br>Deta<br>-0,01<br>-0,12<br>-0,12<br>-0,17<br>-0,47<br>-0,66                                    | 4,0003<br>40,0003<br>40,0008<br>40,0008<br>40,0008<br>40,0001<br>40,0011                              | At<br>Vega<br>0,0097<br>0,032<br>0,0271<br>0,0371<br>0,0381<br>0,0365                              | Expiry<br>Bid<br>Hits<br>0<br>0<br>0<br>0<br>0<br>0      | 6 124,25<br>Ack<br>Hits<br>0<br>0<br>0<br>0<br>0<br>0                                                                  | 14,98<br>Bid/Ask<br>Hits<br>0<br>0<br>0<br>0<br>0<br>0                                                                  | ROI<br>%<br>0,03<br>2,08<br>0,45<br>4,32<br>2,58<br>1,38                         | EEP<br>%<br>-14,55<br>-12,82<br>-7,83<br>-7,83<br>-7,83<br>-7,83<br>-7,83<br>-7,83<br>-7,83             | 15,98<br>i 26,33<br>Time<br>Value<br>€ 1,57<br>€ 130,11<br>€ 29,52<br>€ 291,90<br>€ 190,49<br>€ 100,24                                 | Add<br>+<br>+<br>+<br>+<br>+                                | PT St St St St St                         |
| Voluating Plantero Headaro Analy    | Chain R01<br>96<br>0,05<br>0,11<br>0,42<br>1,18<br>2,55<br>2,04<br>0,57                                  | teoretical Pric<br>Tirme<br>Value<br>€ 2,86<br>€ 6,02<br>€ 27,50<br>€ 79,96<br>€ 178,76<br>€ 191,49<br>€ 42,49                                | Hid/Ack A<br>Hids A<br>0<br>0<br>0<br>0<br>0<br>0<br>0<br>0                                                            | Neferenci<br>sk B<br>its Hi<br>0<br>0<br>0<br>0<br>0                                                                       | e<br>d<br>0 0,0032<br>0 0,0134<br>0 0,0265<br>0 0,0345<br>0 0,0385<br>0 0,0395<br>0 0,0395<br>0 0,0395                                                                                                    | Expred<br>Theta<br>-0,0001<br>-0,0004<br>-0,0018<br>-0,0011<br>-0,0011<br>-0,0011<br>-0,0017<br>-0,0009                              | Deta<br>1<br>0,99<br>0,89<br>0,74<br>0,53<br>0,4<br>0,17                  | Vol.<br>%<br>7,4<br>8,5<br>9,5<br>9,7<br>9,8<br>15<br>9,9                | Pendag<br>Bid<br>2.0385<br>1.3520<br>1.0950<br>0.7009<br>0.3975<br>0.3410<br>0.0850                      | Orders<br>Ask<br>2.0385<br>1.5520<br>1.0950<br>0.7000<br>0.3975<br>0.4250<br>0.0850           | - Qn<br>- S<br>- S<br>- S<br>- S<br>- S<br>- S<br>- S<br>- S<br>- S<br>- S | Real 6. Paper           1         20           0         +           0         +           0         +           0         +           0         +           0         +           0         +           0         +           0         +           0         +           0         +           0         +           0         +                                                                                                    | Expiry<br>Strike<br>11-co-15 (109<br>14.0<br>12<br>12.5<br>13<br>13<br>13<br>13<br>14<br>14<br>15                          | 11<br>This Pa<br>-<br>-<br>-<br>-<br>-<br>-<br>-<br>-<br>-<br>-<br>-<br>-<br>-<br>-<br>-<br>-<br>-<br>-<br>- | 98<br>et 12.1<br>0<br>81<br>51<br>0<br>4<br>0<br>4<br>0<br>4<br>0<br>4<br>0<br>4<br>0<br>4<br>0<br>4<br>0<br>4<br>0<br>4<br>0 | <ul> <li>8d</li> <li>0.0031</li> <li>0.2300</li> <li>0.0590</li> <li>0.5430</li> <li>0.3610</li> <li>0.6603</li> <li>1.0460</li> </ul>                                  | 0.0031<br>0.2905<br>0.0590<br>0.0243<br>0.3610<br>0.6605<br>1.0490                     | stance<br>Vol.<br>96<br>10<br>22,5<br>10<br>22,2<br>10,1<br>10,1<br>10,1<br>10,3        | -13.24<br>Deta<br>-0,01<br>-0,2<br>-0,12<br>-0,12<br>-0,37<br>-0,47<br>-0,66<br>-0,82                     | 1<br>Theta<br>4,0003<br>4,0021<br>4,0008<br>4,0024<br>4,0011<br>4,0011<br>4,0011                      | At<br>Vega<br>0,0097<br>0,032<br>0,0271<br>0,0371<br>0,0381<br>0,0365<br>0,0311                    | Bid<br>Hits<br>0<br>0<br>0<br>0<br>0<br>0                | 6 124,25<br>Ack<br>Hits<br>0<br>0<br>0<br>0<br>0<br>0<br>0                                                             | 14,98<br>Bid/Ask<br>Hits<br>0<br>0<br>0<br>0<br>0<br>0<br>0<br>0                                                        | ROI<br>%<br>0,03<br>2,08<br>0,45<br>4,32<br>2,58<br>1,38<br>0,59                 | 8. Now 6<br>BEP<br>%<br>-14,55<br>-12,82<br>-7,83<br>-2,86<br>-1,43<br>-0,63                            | 15,98<br>26,33<br>Time<br>Value<br>€ 1,57<br>€ 190,11<br>€ 29,52<br>€ 291,90<br>€ 180,49<br>€ 100,24<br>€ 43,99                        | Add<br>+<br>+<br>+<br>+<br>+<br>+<br>+<br>+<br>+<br>+       | RT St St St St St St                      |
| Voluating Planning Hadding Analy    | Chain 801<br>9<br>9<br>9<br>9<br>9<br>9<br>9<br>9<br>9<br>9<br>9<br>9<br>9<br>9<br>9<br>9<br>9<br>9<br>9 | eoretical Pric<br>Time<br>Value<br>€ 2,86<br>€ 6,02<br>€ 27,50<br>€ 27,50<br>€ 27,50<br>€ 178,76<br>€ 191,49<br>€ 42,49<br>€ 42,49<br>€ 45,89 | Res Bid/Ack 4<br>HiKs 4<br>0<br>0<br>0<br>0<br>0<br>0<br>0<br>0<br>0<br>0<br>0<br>0                                    | Alefenence<br>esk Bi<br>0<br>0<br>0<br>0<br>0<br>0<br>0<br>0                                                               | e Vega<br>0 0,0032<br>0 0,0134<br>0 0,0035<br>0 0,0345<br>0 0,0365<br>0 0,0366<br>0 0,0366 | Expred<br>Theta<br>2 -0,0001<br>2 -0,0004<br>4 -0,0008<br>5 -0,0011<br>4 -0,0011<br>5 -0,0009<br>5 -0,0009<br>5 -0,0009<br>5 -0,0009 | Deta<br>1<br>0,98<br>0,89<br>0,74<br>0,53<br>0,4<br>0,17<br>0,18          | Vol.<br>%<br>7,4<br>8,5<br>9,5<br>9,7<br>9,8<br>15<br>9,9<br>14,9        | Pending<br>Bid<br>2.0385<br>1.5520<br>1.0950<br>0.7000<br>0.3975<br>0.3410<br>0.0650<br>0.1120           | Orders<br>Adk<br>2.0385<br>1.5520<br>1.0950<br>0.7000<br>0.3975<br>0.4250<br>0.0850<br>0.1515 |                                                                            | Real         6. Paper           1         20           1         20           0         +           0         +           0         +           0         +           0         +           0         +           0         +           0         +           0         +           0         +           0         +           0         +           0         +           0         +                                                                       | X<br>Expiny<br>Stitle<br>16-00-15-(100-<br>16-04<br>12<br>12-5<br>13<br>13-5<br>13-5<br>13-5<br>14-3<br>14-3<br>15<br>15-5 | 11<br>This Po<br>-<br>-<br>-<br>-<br>-<br>-<br>-<br>-<br>-<br>-<br>-<br>-<br>-<br>-<br>-<br>-<br>-<br>-<br>- | 98<br>et 12.1<br>Qty -<br>Bil<br>0 -<br>1 -<br>0 -<br>0 -<br>0 -<br>0 -<br>0 -<br>0 -<br>0 -<br>0                             | <ul> <li>Bid</li> <li>0.0031</li> <li>0.2300</li> <li>0.0590</li> <li>0.5430</li> <li>0.3610</li> <li>0.6603</li> <li>1.0490</li> <li>1.4945</li> </ul>                 | 0.0031<br>0.2905<br>0.0590<br>0.4245<br>0.3610<br>0.6605<br>1.0490<br>1.4945           | stance<br>Vol.<br>%<br>10<br>22,5<br>10<br>22,2<br>10,1<br>10,1<br>10,3<br>10,6         | -13.24<br>Deta<br>-0,01<br>-0,12<br>-0,12<br>-0,12<br>-0,47<br>-0,47<br>-0,66<br>-0,82<br>-0,91           | 1<br>Theta<br>4,0003<br>4,0002<br>4,0008<br>4,0001<br>4,0001<br>4,0001<br>4,0001<br>4,0009<br>-0,0007 | At<br>Vega<br>0,0097<br>0,032<br>0,0271<br>0,0381<br>0,0365<br>0,0311<br>0,0245                    | Bid<br>Hits<br>0<br>0<br>0<br>0<br>0<br>0<br>0<br>0<br>0 | € 124,25<br>Ask<br>Hits<br>0<br>0<br>0<br>0<br>0<br>0<br>0<br>0<br>0<br>0<br>0<br>0<br>0                               | 14,93<br>Bid/Ask<br>Hits<br>0<br>0<br>0<br>0<br>0<br>0<br>0<br>0<br>0<br>0<br>0<br>0<br>0<br>0                          | ROI<br>%<br>0,03<br>2,08<br>0,45<br>4,32<br>2,58<br>1,38<br>0,59<br>0,22         | 4. Now 6<br>BEP<br>%<br>-14,55<br>-12,82<br>-7,83<br>-0,63<br>-0,63<br>-0,25                            | 15,98<br>E 26,33<br>Time<br>Value<br>€ 1,57<br>€ 130,11<br>€ 29,52<br>€ 291,90<br>€ 100,24<br>€ 43,99<br>€ 17,26                       | Add<br>+<br>+<br>+<br>+<br>+<br>+<br>+<br>+<br>+<br>+<br>+  | RT St St St St St St St St St St St St St |
| Volastity Planting Hodging Analy    | Chain 601<br>- 0,05<br>- 0,11<br>- 0,42<br>- 1,18<br>2,55<br>2,64<br>0,57<br>- 0,85<br>0,07              | eoretical Pric<br>Time<br>Value<br>€ 2,86<br>€ 6,02<br>€ 27,50<br>€ 27,50<br>€ 191,49<br>€ 42,49<br>€ 42,49<br>€ 42,49<br>€ 5,26              | Ces Bid/Ack A<br>Hiks A<br>O<br>O<br>O<br>O<br>O<br>O<br>O<br>O<br>O<br>O<br>O<br>O<br>O<br>O<br>O<br>O<br>O<br>O<br>O | Alefenence<br>sk Bi<br>tiss Hill<br>0<br>0<br>0<br>0<br>0<br>0<br>0<br>0<br>0<br>0<br>0<br>0<br>0<br>0<br>0<br>0<br>0<br>0 | e Vega<br>0 0,0033<br>0 0,0134<br>0 0,0265<br>0 0,0345<br>0 0,0385<br>0 0,0385<br>0 0,0385<br>0 0,0385<br>0 0,0385<br>0 0,0385<br>0 0,0385<br>0 0,0150                                                                                                    | Expred<br>Theta<br>2 -0,0001<br>2 -0,0004<br>4 -0,0008<br>5 -0,0011<br>4 -0,0011<br>5 -0,0009<br>5 -0,0009<br>5 -0,0009              | Detta<br>1<br>0,98<br>0,89<br>0,74<br>0,53<br>0,4<br>0,17<br>0,18<br>0,03 | Vol.<br>%<br>7,4<br>8,5<br>9,5<br>9,7<br>9,8<br>15<br>9,9<br>14,8<br>9,9 | Pending<br>Bid<br>2.0385<br>1.5520<br>1.0950<br>0.7000<br>0.3975<br>0.3410<br>0.0650<br>0.1120<br>0.0105 | 2.0385<br>1.5520<br>1.0950<br>0.7000<br>0.3975<br>0.4250<br>0.0650<br>0.1515<br>0.0105        |                                                                            | See 5         5         Paper           1         -         -           1         -         -           1         -         -           1         -         -           1         -         -           1         -         -           0         +         -           0         +         -           0         +         -           0         +         -           1         +         -           1         +         -           1         +         - | Expiry<br>Stills<br>12.04<br>12<br>12.5<br>13<br>13.5<br>14.3<br>14.5<br>15.5<br>16                                        | 11<br>This Po<br>                                                                                            | 98<br>et 12.1<br>Qty -<br>Bil<br>0 -<br>0 -<br>0 -<br>0 -<br>0 -<br>0 -<br>0 -<br>0 -                                         | <ul> <li>Bid</li> <li>0.0031</li> <li>0.2300</li> <li>0.0590</li> <li>0.5430</li> <li>0.3610</li> <li>0.6603</li> <li>1.0490</li> <li>1.4945</li> <li>1.9730</li> </ul> | 0.0031<br>0.2905<br>0.0590<br>0.6245<br>0.3610<br>0.6605<br>1.0460<br>1.4945<br>1.9730 | stance<br>vel.<br>%<br>10<br>22,5<br>10<br>22,2<br>10,1<br>10,1<br>10,3<br>10,6<br>11,2 | -13.24<br>Delta<br>-0,01<br>-0,12<br>-0,12<br>-0,12<br>-0,12<br>-0,47<br>-0,66<br>-0,82<br>-0,91<br>-0,95 | 1<br>Theta<br>4,0003<br>4,0003<br>4,0008<br>4,0008<br>4,0001<br>4,0009<br>4,0009<br>4,0009<br>4,0009  | At<br>Vega<br>0,0097<br>0,032<br>0,0271<br>0,0381<br>0,0381<br>0,0365<br>0,0311<br>0,0245<br>0,019 | Expiry                                                   | € 124,25<br>Ask<br>Hits<br>0<br>0<br>0<br>0<br>0<br>0<br>0<br>0<br>0<br>0<br>0<br>0<br>0<br>0<br>0<br>0<br>0<br>0<br>0 | 14,93<br>Bid/Ask<br>Hits<br>0<br>0<br>0<br>0<br>0<br>0<br>0<br>0<br>0<br>0<br>0<br>0<br>0<br>0<br>0<br>0<br>0<br>0<br>0 | ROI<br>%<br>0,03<br>2,08<br>0,45<br>4,32<br>2,58<br>1,38<br>0,59<br>0,22<br>0,08 | 4. Now 6<br>BEP<br>%<br>-14,55<br>-12,82<br>-7,83<br>-7,83<br>-7,83<br>-7,83<br>-0,63<br>-0,25<br>-0,09 | 15,98<br>E 26,33<br>Time<br>Value<br>€ 1,57<br>€ 130,11<br>€ 29,15<br>€ 291,90<br>€ 180,49<br>€ 100,24<br>€ 43,99<br>€ 17,26<br>€ 6,52 | Add<br>+ +<br>+ +<br>+ +<br>+ +<br>+ +<br>+ +<br>+ +<br>+ + | RT St St St St St St St St                |

#### 1. Le proprietà della Strategy

La parte più in alto della scheda General mostra le proprietà della strategia nel suo complesso, quindi con tutte le parti che la compongono (sia legs che sottostanti).

## Net Result At Now Realized Equity Net Result, Max Profit Max Rsk % Down BEP % Up BEP Days to Expines Elapsed Days Delta Gamma Theta Vega Rho Delta 1% Broker Costs Margin (Theor.) Var € 88,38 € 0,00 € 0,00 23.52 % € 375,75 € 124,25 9.20 % 8.63 % 169 6 € 26,04 € 36,88 € 0,30 € 5,85 € 12,72 € 4,29 € 0,00 € 1.304,48 € 18,66

Cliccando con il tasto destro è possibile accedere al seguente menù:

|                                  | <ul> <li>Choose Properties: apre la finestra Choose Properties per<br/>scegliere le proprietà da visualizzare, al capitolo sotto l'elenco<br/>delle proprietà disponibili</li> <li>Highlight: permette di abilitare/disabilitare l'highlight guando</li> </ul> |  |  |  |  |  |
|----------------------------------|----------------------------------------------------------------------------------------------------|--|--|--|--|--|
| Choose Properties                | avviene un aggiornamento di ognuna delle proprietà                                                                                                    |  |  |  |  |  |
| Highlight                        | - Move Realized to Realized Equity: questo comando è presente solo se nella strategia è presente un consolidato (positivo o                                                                                                    |  |  |  |  |  |
| Move Realized to Realized Equity | proprietà Realized Equity, successivamente l'importo<br>consolidato non sarà più considerato nella nel calcoli e nel<br>payoff strategia, resta invece presente nei Trades e nel grafico<br>Greek Realized                                                     |  |  |  |  |  |

Per l'elenco delle Proprietà disponibili e la loro spiegazione, clicca qui.

## 2. Le legs della Strategy

Questa sezione è il cuore pulsante della strategia. Vi sono elencate, per ogni sottostante, tutte le legs che sono state trattate o che sono a mercato. Disponibili molte funzioni accessibili con il tasto destro del mouse, per maggiori informazioni clicca qui.

#### 3. I trades della Strategy

In questa sezione sono elencati in ordine cronologico e per ognuno sono riportati tutti i dati calcolati nel momento in cui l'ordine è stato registrato. Ogni cella è in ogni caso editabile mediante un doppio click del mouse. Particolare attenzione va posta su "Filled Type" e "Filled Quantity". In Filled Type è indicata la modalità con cui l'ordine è stato registrato, può essere paper trading o real market, cliccando sulla cella con il tasto sinistro del mouse è possibile modificare questo parametro. La casella Filled Quantity resta di colore blu fino a che l'ordine non viene eseguito o in paper trading o in real market. E' disponibile anche la vista completa completa, alla quale si può accedere con l'utilizzo dei tab verticali poi alla sinistra del software. Per maggiori informazioni sulla vista completa clicca qui.

In quest'area è anche disponibile Order Manager, una console in cui sono presenti gli ordini inviati a

mercato, che si possono annullare o modificare. Una volta che un'ordine viene eseguito in Real Market questo viene salvato nella sezione Trades.

#### 4. La Chain Opzioni

La Chain Opzioni viene scaricata automaticamente dal broker una volta che viene selezionato il sottostante. E' completamente personalizzabile, infatti si può scegliere quali strike, quali scadenze e anche quali proprietà delle opzioni visualizzare. Tutte le impostazioni possono essere effettuate dal menù accessibile con il tasto destro del mouse. Ogni operazione che viene fatta sulla Chain Opzioni viene immediatamente mostrate sul payoff. Per maggiori informazioni clicca qui.

## 5. Il payoff della Strategy

Il Payoff visualizza immediatamente le operazioni che vengono effettuate sulla chain opzioni. E' completamente personalizzabile attraverso il menù accessibile con il tasto destro del mouse. E' dotato di molti tools grafici, quali la visualizzazione delle singole legs che compongo la strategia, i grafici delle greche, la linea atnow, le linee in corrispondenza delle deviazioni standard ed il DPD Forecast Map. E' disponibile anche la vista completa completa, alla quale si può accedere con l'utilizzo dei tab verticali poi alla sinistra del software. Per maggiori informazioni sulla vista completa clicca qui.

From: http://manuals.playoptions.it/lceberg\_old/ - Iceberg Options Solutions Permanent link: http://manuals.playoptions.it/lceberg\_old/it/general?rev=1488456931 Last update: 2017/03/02 13:15